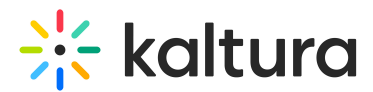

### Remove an attendee from an event via the All users page

Last Modified on 05/19/2025 4:45 pm IDT

2会 This article is designated for all users.

#### About

Event organizers have the option of removing an attendee from an event via the All users page, but in order to *completely delete a user from the system*, Event organizers must create a technical support case, providing certain details on the user they would like to delete.

This is because users in the Kaltura system are identified by their email and an external ID. Kaltura applications handle users as "shared" or "non-shared" users. When a "shared" user is deleted, the user and all the user's data is removed from *all* applications, because "Shared" users have the same user ID across different event accounts.

This article walks you through removing an attendee via the All users page, then creating a technical support case to completely delete user from the system.

#### Remove an attendee from an event via the All users page

 Navigate to the All users page; from the Event page, click the People tab > All users.

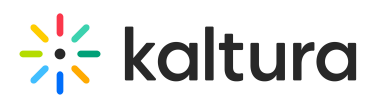

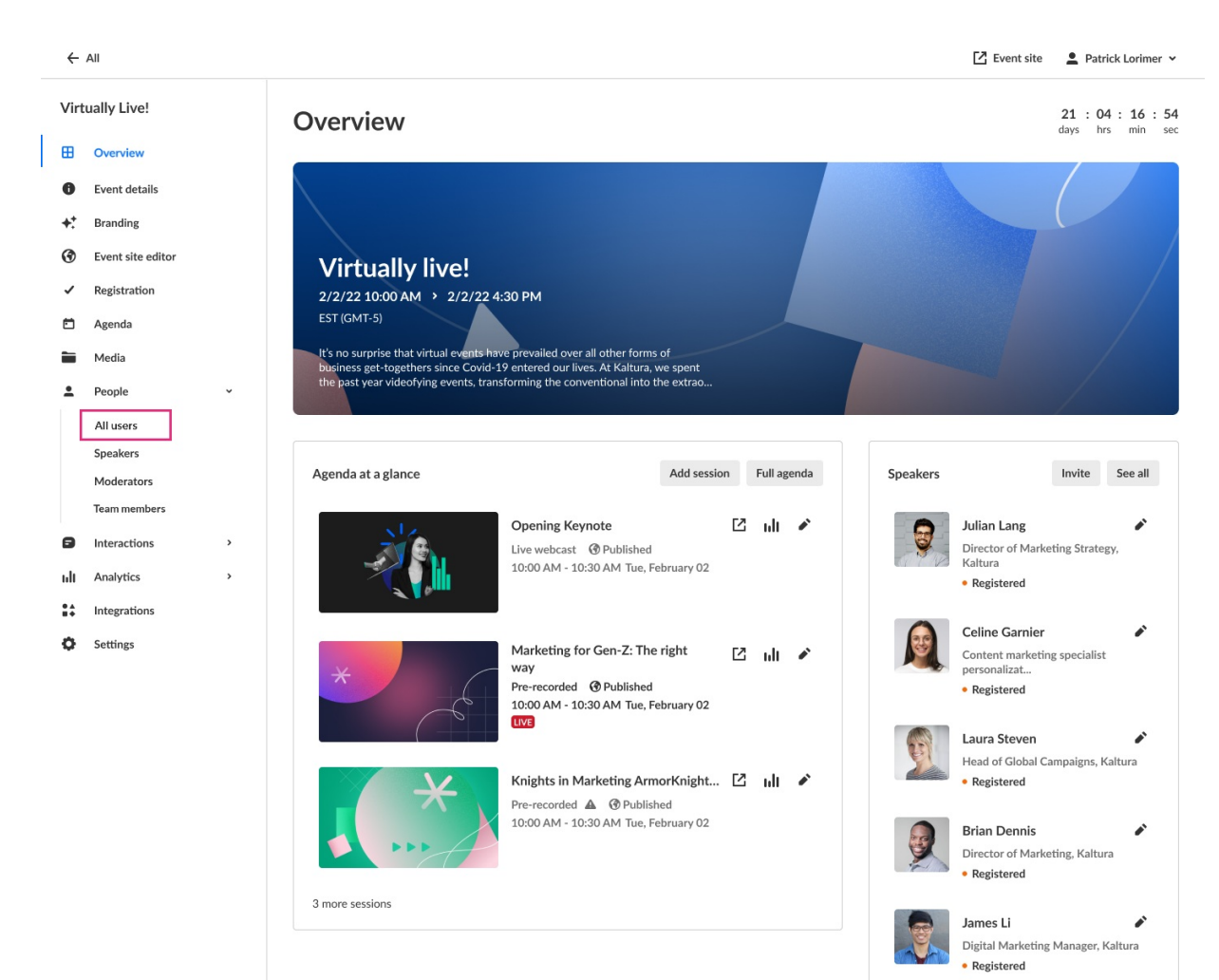

#### The All users page displays.

| <b>←</b>                  | All events        |   |         |                         |                 |                              |                                      |                   | 🛂 Event si        | te 💄 Patrick L  | orimer 🖌 |
|---------------------------|-------------------|---|---------|-------------------------|-----------------|------------------------------|--------------------------------------|-------------------|-------------------|-----------------|----------|
| Virtually Live! All users |                   |   |         |                         |                 |                              |                                      |                   |                   |                 |          |
| ⊞                         | Overview          | r | vianage | , track and invite atte | endees, moderat | ors, and speakers to your ev | ent.                                 |                   |                   |                 |          |
| 0                         | Event details     |   | Q Sea   | arch                    | All roles       | ✓ 255 Users                  |                                      |                   |                   | 1 Bulk Invite   | Invite   |
| +:                        | Branding          |   |         | User details            |                 | Email                        | Event role                           | Registration type | Status            | Creation date 🗸 |          |
| ۲                         | Event site editor |   | •       | Eric Grant              |                 | eric.grant@kaltura.com       | Event manager,<br>Speaker, Moderator | Registration      | Blocked from chat | 10/09/21        |          |
| ~                         | Registration      |   | •       | Lori Hattaway           |                 | lori.hattaway@kaltura.com    | Moderator                            | Registration      | Registered        | 10/09/21        |          |
|                           | Agenda<br>Media   |   | •       | Ella Williams           |                 | ella.williams@kaltura.com    | Attendee                             | Registration      | Attended          | 10/09/21        |          |
| •                         | People            | ~ | •       | Julie Davis             |                 | julie.davis@kaltura.com      | Attendee                             | Registration      | Attended          | 10/09/21        |          |
|                           | All users         |   | •       | James Li                |                 | james.li@kaltura.com         | Event manager,<br>Moderator          | Registration      | • Unregistered    | 10/09/21        |          |
|                           | Moderators        |   | •       | Adele Laurelton         |                 | adele.laurelton@kaltura.com  | Speaker                              | Registration      | • Invited         | 10/09/21        |          |
|                           | Event team        | > | •       | Liam Gibson             |                 | liam.gibson@kaltura.com      | Attendee                             | Registration      | • Invited         | 10/09/21        |          |
| ы                         | Analytics         | > | •       | Sandra Sullivan         |                 | sandra.sullivan@kaltura.com  | Attendee                             | Registration      | Blocked           | 10/09/21        |          |
| :+                        | Integrations      |   |         |                         |                 | <                            | 1 2 3 >                              |                   |                   |                 |          |
| ¢                         | Settings          |   |         |                         |                 |                              |                                      |                   |                   |                 |          |

Copyright © 2025 Kaltura Inc. All Rights Reserved. Designated trademarks and brands are the property of their respective owners. Use of this document constitutes acceptance of the Kaltura Terms of Use and Privacy Policy.

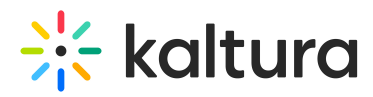

2. Click the three blue dots to the right of Creation date, then choose Remove.

| Registration | • Registered   | 10/09/21                 |  |  |
|--------------|----------------|--------------------------|--|--|
| Registration | • Participated | Edit                     |  |  |
| Registration | • Confirmed    | View analytics<br>Remove |  |  |
| Registration | • Invited      |                          |  |  |

You are asked to confirm your action.

## Remove from event Sam Jones will no longer have access to the event site. Are you sure you want to proceed? Cancel Remove

3. Click Remove to confirm or Cancel to exit.

# Create a technical support case to completely delete user from the system

See Create a new case via the Kaltura Customer Portal.

You must provide the following information as part of the new case:

- Username with full name
- Email
- Notation that the user was created in Events